# MITSUBISHI HEAVY INDUSTRIES

# PJZ012D156A

RC-MCU-E

# Installationshandbuch für die Fernbedienung (R/C) der Wärmepumpen-Kältemaschine

Diese Installationsanleitung beschreibt die Installationsmethoden und Vorsichtsmaßnahmen im Zusammenhang mit der Fernbedienung.

Verwenden Sie dieses Handbuch zusammen mit den Benutzerhandbüchern für die Wärmepumpen-Kältemaschine und andere optionale Geräte.

Bitte lesen Sie diese Anleitung sorgfältig durch, bevor Sie mit der Installation beginnen, damit Sie das Gerät ordnungsgemäß installieren können.

#### 1. Sicherheitsvorkehrungen

 $\bigcirc$ 

übergeben.

Verbot

zeit darin nachschlagen können.

•Bitte lesen Sie diese Anleitung vor der Installation sorgfältig durch, damit Sie das Gerät ordnungsgemäß installieren können. Inde der felgenden Anweigungen muss gewiggenheft hefelst werden

| Jeue der Torgen                                                     | den Anweisungen muss gewissennan befolgt werden.                        |  |
|---------------------------------------------------------------------|-------------------------------------------------------------------------|--|
| <b>MARNUNG</b>                                                      | Die Nichtbefolgung dieser Anweisungen kann ernsthafte Folgen haben, wie |  |
|                                                                     | Tod, schwere Verletzungen usw.                                          |  |
| <b>AVORSICHT</b>                                                    | Die Nichtbeachtung dieser Anweisungen kann zu Verletzungen oder         |  |
| Sachschäden führen. Abhängig von den Umständen kann dies ernsthafte |                                                                         |  |
|                                                                     | Konsequenzen haben.                                                     |  |
| •Die im Text verwendeten Piktogramme haben folgende Bedeutungen:    |                                                                         |  |

•Bewahren Sie dieses Handbuch an einem sicheren Ort auf, sodass Benutzer bei Bedarf jeder-

Legen Sie dieses Handbuch dem Installateur vor, wenn die Anlage umgestellt oder repariert wird. Bei Eigentümerwechsel der Anlage ist dieses Installationshandbuch dem neuen Eigentümer zu

Befolgen Sie stets die Anweisungen in der Anleitung.

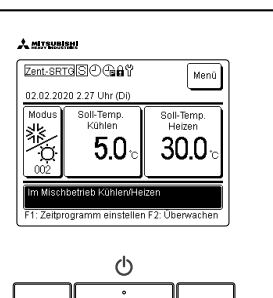

| <b>∆WARNUNG</b>                                                                                                    |                          |
|----------------------------------------------------------------------------------------------------|--------------------------|
| •Das Gerät muss in Übereinstimmung mit den nationalen Verdrahtungsvorschriften installiert werden.                                                                                                    | $\mathcal{S}$            |
| •Bitten Sie einen professionellen Dienstleister, die Installation gemäß dem Installationshandbuch vorzunehmen.<br>Unsachgemäße Installationsarbeiten können zu Stromschlägen, Brand oder einem mechanischen Ausfall der Anlage führen.                                                                                                    | $\overline{\mathcal{S}}$ |
| •Schalten Sie den Hauptstrom ab, bevor Sie mit elektrischen Arbeiten beginnen.<br>Andernfalls kann es zu elektrischen Schlägen, mechanischen Störungen oder Fehlfunktionen kommen.                                                                                                    | 0                        |
| •Installieren Sie das Gerät nicht in einer ungeeigneten Umgebung oder an Orten, an denen brennbare Gase entstehen, eindringen, sich ansammeln oder austreten können.<br>Dieses Gerät sollte nicht an Orten verwendet werden, an denen die Luft dichten Ölnebel, Dampf, Dämpfe organischer Lösungs-<br>mittel oder korrosive Gase (wie Ammonium, Schwefelverbindungen und Säure) enthält, oder an Orten, an denen saure oder al-<br>kalische Lösungen oder spezielle Sprays usw. verwendet werden. Andernfalls kann es zu elektrischen Schlägen, mechanischen<br>Störungen, Rauchentwicklung oder Feuer aufgrund von Korrosion kommen oder die Leistung des Geräts kann beeinträchtigt<br>werden. | 2                        |
| •Installieren Sie das Gerät nicht an Orten, an denen übermäßiger Wasserdampf entsteht oder Kondensation auftritt.<br>Dies kann zu elektrischen Schlägen, Feuer oder mechanischen Störungen führen.                                                                                                    | $\overline{\mathcal{S}}$ |
| <ul> <li>Verwenden Sie f ür die Verdrahtung die angegebenen Kabel und schlie ßen Sie sie sicher und gewissenhaft an, um die elektroni-<br/>schen Teile vor</li></ul>                                                                                                    | 0                        |
| •Dichten Sie das Einlassloch für das Fernbedienungskabel mit Kitt ab.<br>Wenn Feuchtigkeit, Wasser, Insekten usw. in das Loch eindringen, kann dies zu elektrischen Schlägen, Feuer oder mechani-<br>schen Störungen führen.                                                                                                    | S                        |
| <ul> <li>Wenn Sie das Gerät in einem Krankenhaus, einer Telekommunikationseinrichtung usw. aufstellen, treffen Sie Maßnahmen zur Geräuschunterdrückung.</li> <li>Andernfalls kann es zu Funktionsstörungen oder mechanischen Ausfällen kommen, die gefährliche Auswirkungen auf den Wechselrichter, den hauseigenen Stromgenerator, medizinische Hochfrequenzgeräte usw. haben können.</li> <li>Die von der Fernbedienung an medizinische oder Kommunikationsgeräte übertragenen Geräusche könnten medizinische Aktivitäten oder Videoübertragungen stören oder Lärminterferenzen verursachen.</li> </ul>                                                                                        | 0                        |

# **NORSICHT**

- •Installieren Sie die Fernbedienung nicht an den folgenden Orten. Andernfalls kann es zu einer mechanischen Beschädigung oder Verformung der Fernbedienung kommen: (1) In direktem Sonnenlicht (2) In der Nähe der Wärmeerzeugungsanlage (3) Auf unebenen Flächen.
- •Lassen Sie die Fernbedienung nicht mit abgenommenem oberem Gehäuse liegen. Wenn das obere Gehäuse entfernt wird, legen Sie einen Verpackungskarton oder einen Verpackungsbeutel ein, um die Leiterplatten oder andere Teile darin vor Staub, Feuchtigkeit usw. zu schützen.
- •Das Gerät darf nicht von Kindern oder Personen mit eingeschränkten körperlichen, sensorischen oder geistigen Fähigkeiten oder mangelnder Erfahrung und Kenntnis benutzt werden, es sei denn, sie werden beaufsichtigt und geschult.
- •Kinder müssen angewiesen werden, nicht mit dem Gerät zu spielen.

# 2. Zubehör und vor Ort vorbereitete Teile

|--|

| Vor Ort vorbereitete Teile                                                      |                |                                                                                                    |                                                                                                    |                                                                          |                                                 |
|---------------------------------------------------------------------------------|----------------|----------------------------------------------------------------------------------------------------|----------------------------------------------------------------------------------------------------|--------------------------------------------------------------------------|-------------------------------------------------|
| Name des Elements                                                               | Menge          | Anmerkungen                                                                                                    | Die maxi                                                                                                    | male Größe der im Fernbedienungsge-                                      |                                                 |
| Schaltkasten<br>Für 1 Stück oder 2 Stück (JISC8340)                             | 1 Stück        | Dies wird nicht benö-                                                                                             | <ul> <li>häuse verwendeten Drähte beträgt 0,5 mm<sup>-</sup>.</li> <li>Wenn die Kabellänge mehr als 100 m beträg<br/>verbinden Sie daher die Drähte der Fernbedie</li> </ul> |                                                                          |                                                 |
| Dünnes Stahlpanzerrohr<br>(JIS C8305)                                           | Nach<br>Bedarf | tigt, wenn die Fernbe-<br>dienung direkt an der<br>Wand montiert wird.<br>f                                       |                                                                                                    | tigt, wenn die Fernbe-<br>dienung direkt an der                          | größeren Drähten an der Außenseite der<br>nung. |
| Sicherungsmutter, Buchse<br>(JIS C8330)                                         | Nach<br>Bedarf |                                                                                                    |                                                                                                    | beim Anschließen der Kabel darauf,<br>Wasser usw. in die angeschlossenen |                                                 |
| Kabelabdeckung                                                                  | Nach<br>Bedarf | Erforderlich für die<br>Installation der Fernbe-<br>dienung an der Wand                                           | < 200  m                                                                                                    | 0,5 mm <sup>2</sup> x 2-adriger Schirmbeidraht<br>(MVVS)                 |                                                 |
| Kitt                                                                            | Nach<br>Bedarf | Zum Abdichten von<br>Öffnungen                                                                                    | < 300 m                                                                                                    | 0,75 mm <sup>2</sup> x 2-adriger Schirmbeid-<br>raht (MVVS)              |                                                 |
| Molly-Dübel                                                                     | Nach<br>Bedarf |                                                                                                    | < 400 m                                                                                                    | 1,25 mm x 2-adriger Schirmbeidraht<br>(MVVS)                             |                                                 |
| Fernbedienungskabel<br>(0,3 mm <sup>2</sup> x 2-adrig)<br>Schirmbeidraht (MVVS) | Nach<br>Bedarf | Achten Sie darauf,<br>beide Enden zu erden.<br>Siehe rechte Tabelle im<br>Fall einer Länge von<br>mehr als 100 m. | < 600 m                                                                                                    | 2,0 mm <sup>2</sup> x 2-adriger Schirmbeidraht<br>(MVVS)                 |                                                 |

## 3. Installationsort

Installationsmethode Verdrahtungsrichtung

[Verwendung eines Schaltkastens] [Direkt an einer Wand installiert] [Rückwärts] [Oben Mitte] oder [Oben links]

Vorsichtsmaßnahmen bei der Wahl des Installationsorts

(1) Die Montagefläche muss eben und ausreichend fest sein. Das Gehäuse der Fernbedienung darf nicht verformt werden.

Bitte beachten Sie Folgendes:

Installieren Sie die Fernbedienung nicht an einem Ort, der direktem Sonnenlicht ausgesetzt ist oder dessen Umgebungsluft über 40 °C oder unter 0 °C liegt. Andernfalls kann es zu Verfärbungen, Verformungen, Fehlfunk-

tionen oder mechanischen Störungen kommen.

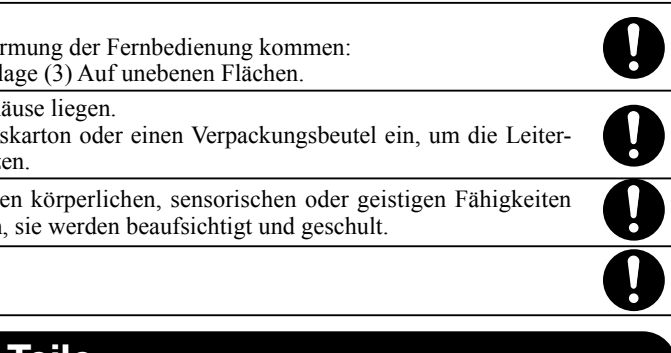

3,5 x 16) 2 Stück,

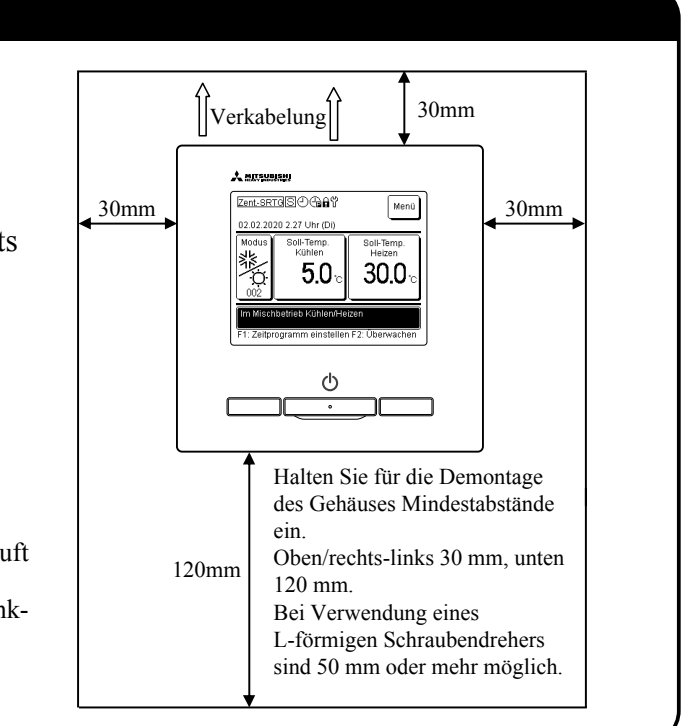

### 4. Installation und Verkabelung

Ś

Drahtdurchführung

Untere Seite

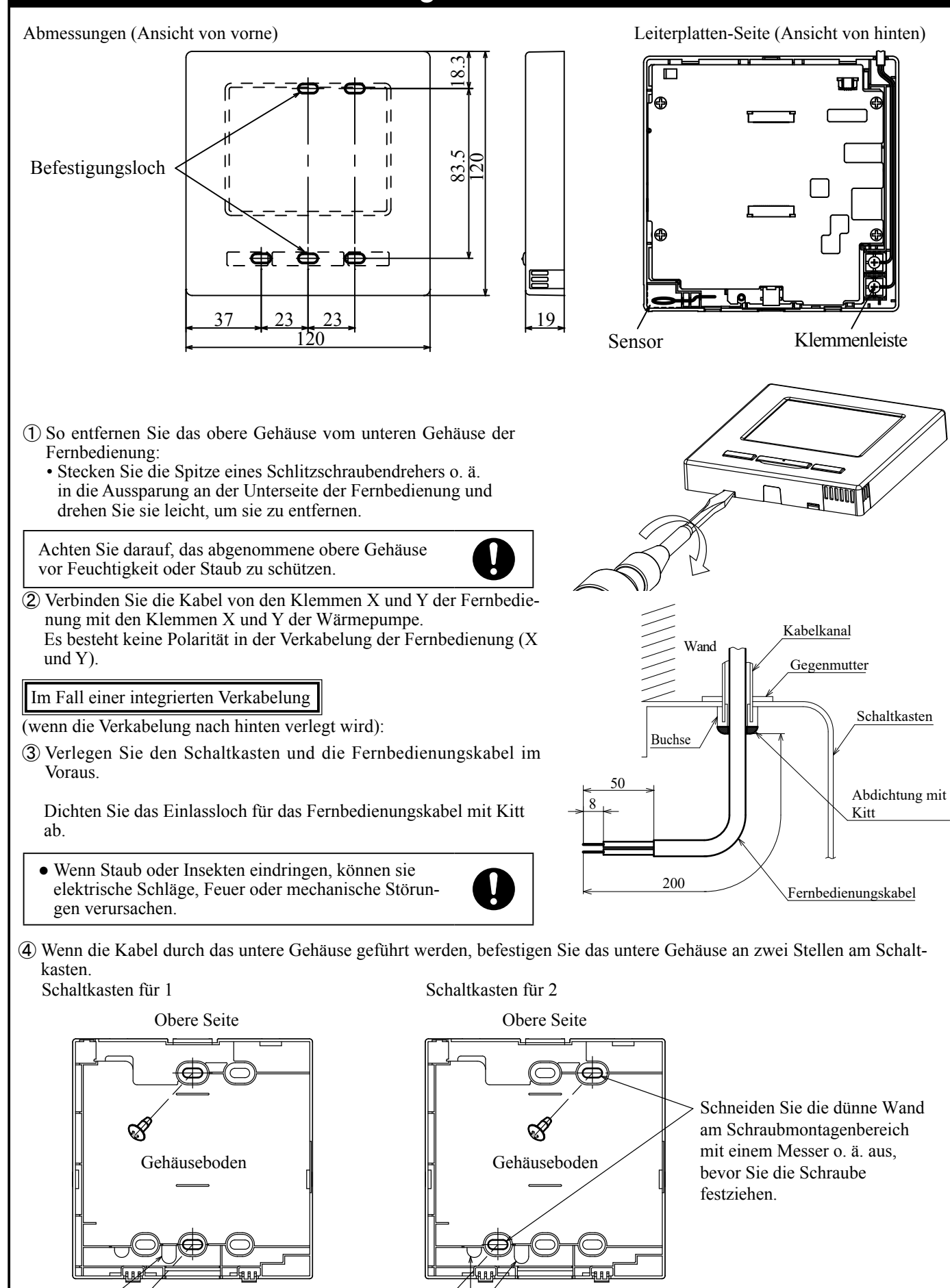

Ś

Drahtdurchführung

Untere Seite

# 4. Installation und Verkabelung (Fortsetzung)

- (5) Wenn Sie das untere Gehäuse an zwei Stellen diagonal anbringen, schneiden Sie den dünnwandigen Teil des Gehäuses aus.
- (6) Befestigen Sie die Kabel so, dass sie um die Anschlussschrauben am oberen Gehäuse der Fernbedienung herum verlaufen.
- ⑦ Bringen Sie das obere Gehäuse so an, dass es die Fernbedienungskabel nicht einklemmt.

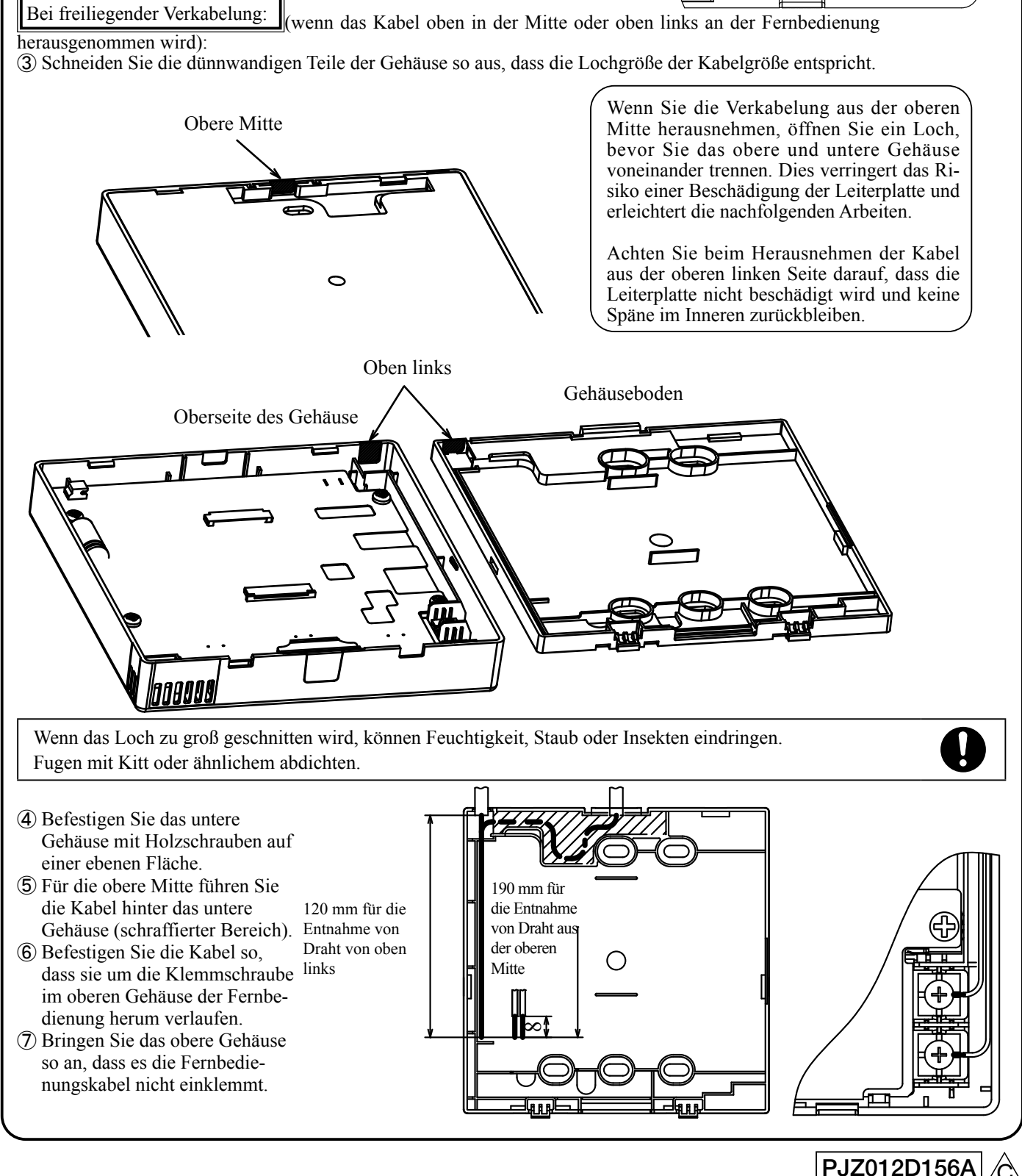

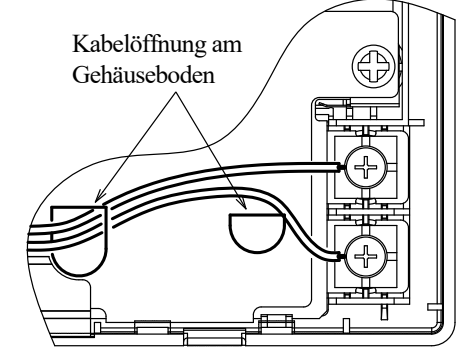

#### 5. Haupt-/Nebenfernbedienungseinstellung bei Verwendung mehrerer Fernbedienungen

Für eine Wärmepumpen-Kältemaschine oder eine Baugruppe können bis zu zwei Fernsteuerungsgeräte verwendet werden. Eine ist die Hauptfernbedienung und die andere ist die Nebenfernbedienung. Die Haupt- und die Nebenfernbedienung haben unterschiedliche Betriebsbereiche.

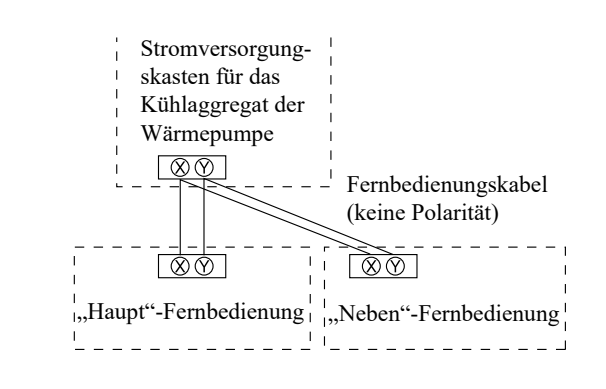

|                                            | O: Bedi | enbar |  |
|--------------------------------------------|---------|-------|--|
| Fernbedienungsfunktion                     | Haupt   | Neben |  |
| Betrieb/Stopp                              | 0       | 0     |  |
| Betriebsart                                | 0       | —     |  |
| Soll-Temp.                                 | 0       | —     |  |
| Zeitprogramm einstellen                    | 0       | —     |  |
| Fehlerhistorie                             | 0       | 0     |  |
| Einstellungen der Fernbedienungsfunktionen | 0       | 0     |  |

Stellen Sie die Haupt- und die Nebenfernbedienung nach demselben Verfahren wie in Abschnitt 6 ein.

#### Bitte beachten Sie Folgendes: Passwörter festlegen

Es werden das Administrator-Passwort (für die täglichen Einstellungen) und das Service-Passwort (für die Installation, den Probelauf und die Wartung) verwendet.

O Das Standard-Administrator-Passwort lautet "0000". Dieses Passwort kann geändert werden. (Siehe Gebrauchsanweisung.)

Wenn Sie das Administrator-Passwort vergessen haben, halten Sie die Tasten [F1] und [F2] im Eingabebildschirm für das Administrator-Passwort fünf Sekunden lang gedrückt, um das Passwort festzulegen.

O Das Service-Passwort lautet "9999" und kann nicht geändert werden. Bei der Eingabe des Administrator-Passworts wird auch das Service-Passwort "9999" akzeptiert

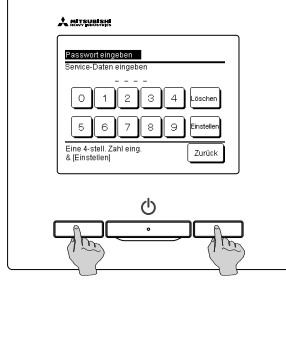

#### Bitte beachten Sie Folgendes: Probelauf

Um das Gerät zum ersten Mal in Betrieb zu nehmen, ist ein Probelauf erforderlich. Informationen zur Durchführung des Probelaufs finden Sie im Installationshandbuch oder im Benutzerhandbuch der Wärmepumpen-Kältemaschine.

### 6. Grundeinstellungen beim Einschalten

Stellen Sie die Funktionseinstellungen der Haupt-/Nebenfernbedienungen (R/C auf der Bildschirmanzeige), die Uhrzeit und das Zeitprogramm entsprechend der Anzeige ein, die beim Einschalten des Geräts angezeigt wird. (1) Wenn die Haupt- und Nebenfernbedienungen nicht eingestellt sind, fahren Sie mit Schritt (1) bis Schritt (2) fort, um den Haupt-/Ne-

- beneingabebildschirm anzuzeigen. Tippen Sie in dem Feld entweder auf "Hauptfernbedienung" oder "Nebenfernbedienung". Starten Sie die Grundeinstellung.
  - Wenn Sie versehentlich darauf tippen, können Sie die Einstellungen nach Abschluss der Grundeinstellung ändern.
- (2) Wenn die Haupt- und Nebenfernbedienung eingestellt sind, rufen Sie den (9) TOP-Bildschirm auf.
- matisch als "Nebenfernbedienung" eingestellt.

| ① Startbildschirm                                                                                                    | 2 Wählen Sie den Einga<br>"Haupt"/"Neben"                                                                                                    |
|----------------------------------------------------------------------------------------------------|----------------------------------------------------------------------------------------------------|
| Version:<br>Programm-ID                                                                                                    | Haupt- oder Nebenferr<br>auswählen<br>Haupt                                                                                                    |
|                                                                                                    | $[\text{Haupt}] \Rightarrow ③ \Rightarrow ④ \Rightarrow$ $[\text{Neben}] \Rightarrow ⑤ \Rightarrow ⑥ =$                                                                                                    |
| ③ Bildschirm für die Suche nach<br>Geräten                                                                                                    | Bildschirm für da<br>Informationen zum Ge                                                                                                    |
| Geräte werden gesucht                                                                                                    | Informationen zum Gerät<br>Wird in vier Sek. a                                                                                                    |
| Bildschirm zur Uhreinstellung P2 <u>Einstellung der Uhr</u>                                                                                           | ⑦ Bildschirm für Erin<br>Zeitprogrammeinstellu                                                                                                    |
| A A<br>PM<br>PM<br>PM<br>Einstellen<br>▼ ▼<br>Bitte einrichten                                                                                        | Bitte ein Zeitprogram                                                                                                    |
| Menübildschirm für das<br>Einstellen des Zeitprogramms      Zeitprogramm einstellen      Zeitprogramm einstellen      Ruhetage einstellen      Zurück | Tippen Sie in Schritt ⑦ a<br>Schritt ⑧ zu gelangen.<br>Tippen Sie in Schritt ⑦ a<br>um den TOP-Bildschirm<br>zeigen.<br>Drücken Sie die Taste "A<br>Hauptgehäuse, um die M<br>ein Zeitprogramm einstell<br>Nehmen Sie die Einstellu<br>Zeitprogramm einstellen<br>• Wenn Sie kein Zeitprog |

- wählen Sie in Schritt <sup>(6)</sup> unter "13. Grundeinstellungen" "Ungültig" aus.
- Nehmen Sie die Einstellungen gemäß "8-1. Zeitprogramm einstellen" vor.

Zu änderndes Element auswähler

(3) Wenn Sie die Einstellungen mit der ersten Fernbedienung als "Hauptfernbedienung" beginnen, wird die zweite Fernbedienung auto-

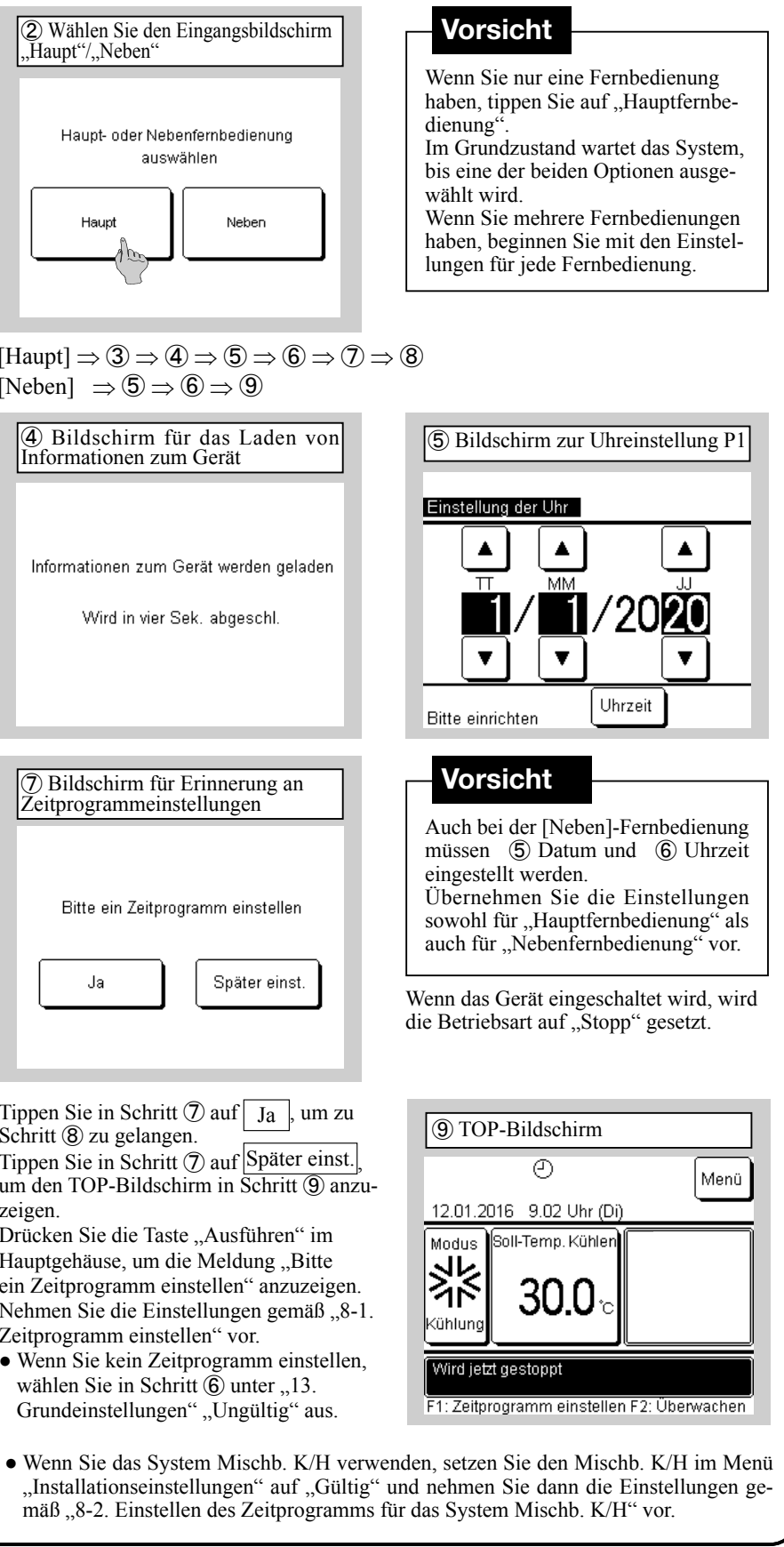

PJZ012D156A

### 7. Einstellung der Sprache

Neben der Standardsprache Englisch können Sie die folgenden Anzeigesprachen einstellen.

Optionen: Englisch, Italienisch, Deutsch, Französisch, Spanisch, Niederländisch

TOP-Bildschirm  $\Rightarrow$  Menü (Menu)  $\Rightarrow$  Weiter (Next)  $\Rightarrow$  Sprache auswählen (Select language)

| Menü                                            | Menü           |
|-------------------------------------------------|----------------|
| Timer Leistungsbegrenzung                       | Installationse |
| Administratoreinstellungen                      | Kontaktliste a |
| Fernbedienungsfunktionen                        | Fernbedienun   |
| Service und Wartung                             |                |
| Grundeinstellungen                              |                |
| Weiter Zurück<br>Zu änderndes Element auswählen | Zu änderndes   |

Sprache auswähle

Einstellen Zurück

Sprache auswähler

Nederlandse

| Weiter Zurück  | Weit             |
|----------------|------------------|
| nent auswählen | Zu änderndes Ele |
|                |                  |
|                |                  |
|                |                  |
|                |                  |
| wählen P2      |                  |
|                |                  |
|                |                  |
|                |                  |
|                |                  |
|                |                  |
|                |                  |
|                |                  |

Zurück

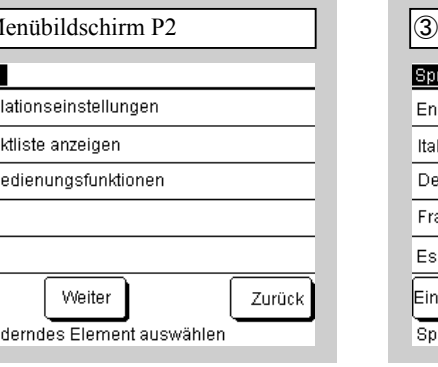

| ③ Sprache auswä   | ihlen         |
|-------------------|---------------|
| Sprache auswählen |               |
| English           |               |
| Italiano          |               |
| Deutsch           |               |
| Français          |               |
| Español           |               |
| Einstellen        | Weiter Zurück |
| Sprache auswählen |               |

### 8-1. Zeitprogramm einstellen (Setting of schedule)

Nachdem Sie die Uhr in den Grundeinstellungen konfiguriert haben oder wenn Sie im Hauptmenü auf die Taste F1 [Zeitprogramm] und auf Zeitprogramm ändern | tippen, können Sie zum Menübildschirm und zu "Zeitprogramm einstellen" gehen. Für ein bestimmtes Jahr können bis zu sechs Zeitpläne für das Startdatum und die Betriebsart festgelegt werden. Wenn der Bildschirm "Zeitprogramm einstellen" nicht angezeigt wird, können Sie keine Gerätefunktionen ausführen. Wenn Sie die Zeitprogrammfunktion nicht verwenden, ändern Sie "Zeitprogramm einstellen" in "13. Grundeinstellungen" auf "Ungültig".

| ① Menübildschirm für das<br>Einstellen des Zeitprogramms | 2 L<br>Eins   |
|----------------------------------------------------------|---------------|
| Zeitprogramm einstellen                                  | Zeitp         |
| Zeitprogramm einstellen                                  | Ein           |
| Ruhetage einstellen                                      | <u>    Gü</u> |
|                                                          | 2 GU<br>3 Un  |
|                                                          | 4 Un          |
|                                                          | 5 Gü          |
|                                                          | 6 Un          |
| Zurück                                                   | Änd           |
| Zu änderndes Element auswählen                           | Einel         |
|                                                          |               |

| Zeitprogramm einstellen |             |         |  |
|-------------------------|-------------|---------|--|
|                         | Einstellung | Startda |  |
| 1                       | Gültig      | 01/01   |  |
| 2                       | Gültig      | 01/03   |  |
| 3                       | Ungült.     | 26/03   |  |
| 4                       | Ungült.     | 06/05   |  |
| 5                       | Gültig      | 01/06   |  |
| 6                       | Ungült.     | 21/08   |  |
| ſ                       | Ändern      |         |  |

Wählen Sie Zeitprogramm einstellen aus. Wenn Sie Festlegung der Tage ohne Betrieb auswählen, fahren Sie mit "9. Festlegung der

(4) Bildschirm für Festlegung des

Weiter

Zurück

Datums für den Betriebsstart Datum einstellen, um Betrieb zu starter

Datum/Monat mit ▲▼einstelle

auf "Ungültig" zu setzen.

Verwenden Sie die  $\blacktriangle/\nabla$ -Tasten, um

das Startdatum einzustellen, tippen Sie

auf Einstellung , um zu "Gültig" zu

wechseln, und wählen Sie Weiter aus.

Wenn Sie die aktuell eingestellte Zeit-

programmnummer nicht verwenden, tippen Sie auf Einstellung, um sie

Tage ohne Betrieb" fort (1).

Startdatum 1

Einstellung Gültiq

Sie Ändern aus. Die Einstellungen sind standardmäßig "Ungültig", und die Felder "Startdatum" und "Modus" sind leer.

|   | S Auswahlbildschi<br>Festlegung der Zeitp |
|---|-------------------------------------------|
|   | Betriebsart<br>Betriebsart 1              |
|   | Kühlen                                    |
|   |                                           |
|   | Bitte Betriebsart auswä                   |
| u | Jählen Sie die Det                        |

Wählen Sie die Betriebsart und dann Einstellen aus. Kehren Sie zum Listenmenü in Schritt 2 zurück.

| ⑦ Bildschirm für Auswahl einzelner<br>Wochentage |                     |         |          |         |     |       |  |
|--------------------------------------------------|---------------------|---------|----------|---------|-----|-------|--|
| Wöch<br>Einste                                   | entlicha<br>Ilung 1 | er Time | i.       |         |     |       |  |
| Mo                                               | Di                  | Mi      | Do       | Fr      | Sa  | So    |  |
| L                                                |                     |         |          |         |     |       |  |
|                                                  |                     |         |          |         |     |       |  |
|                                                  |                     |         |          |         | Zu  | Jrück |  |
| Zu änd                                           | ernden              | Wocher  | ntag aus | swähler | ٦ I |       |  |

Wählen Sie einen Wochentag aus, um den Timer einzustellen.

(8) Bildschirm für Auswahl des wöchentlichen Timers Wöchentlicher Timer Тур 1 Güttig AUS

|                         | 2 | Gültig  | EIN      |  |  |  |  |  |
|-------------------------|---|---------|----------|--|--|--|--|--|
|                         | 3 | Gültig  | AUS      |  |  |  |  |  |
|                         | 4 | Ungült. | AUS      |  |  |  |  |  |
|                         | [ | Ändern  | peichern |  |  |  |  |  |
| Zeile auswählen und [Ä  |   |         |          |  |  |  |  |  |
| Tippen Sie auf die Time |   |         |          |  |  |  |  |  |
| Einstellung "Gültig"    |   |         |          |  |  |  |  |  |

stellen, und wählen Sie Einstellen aus.

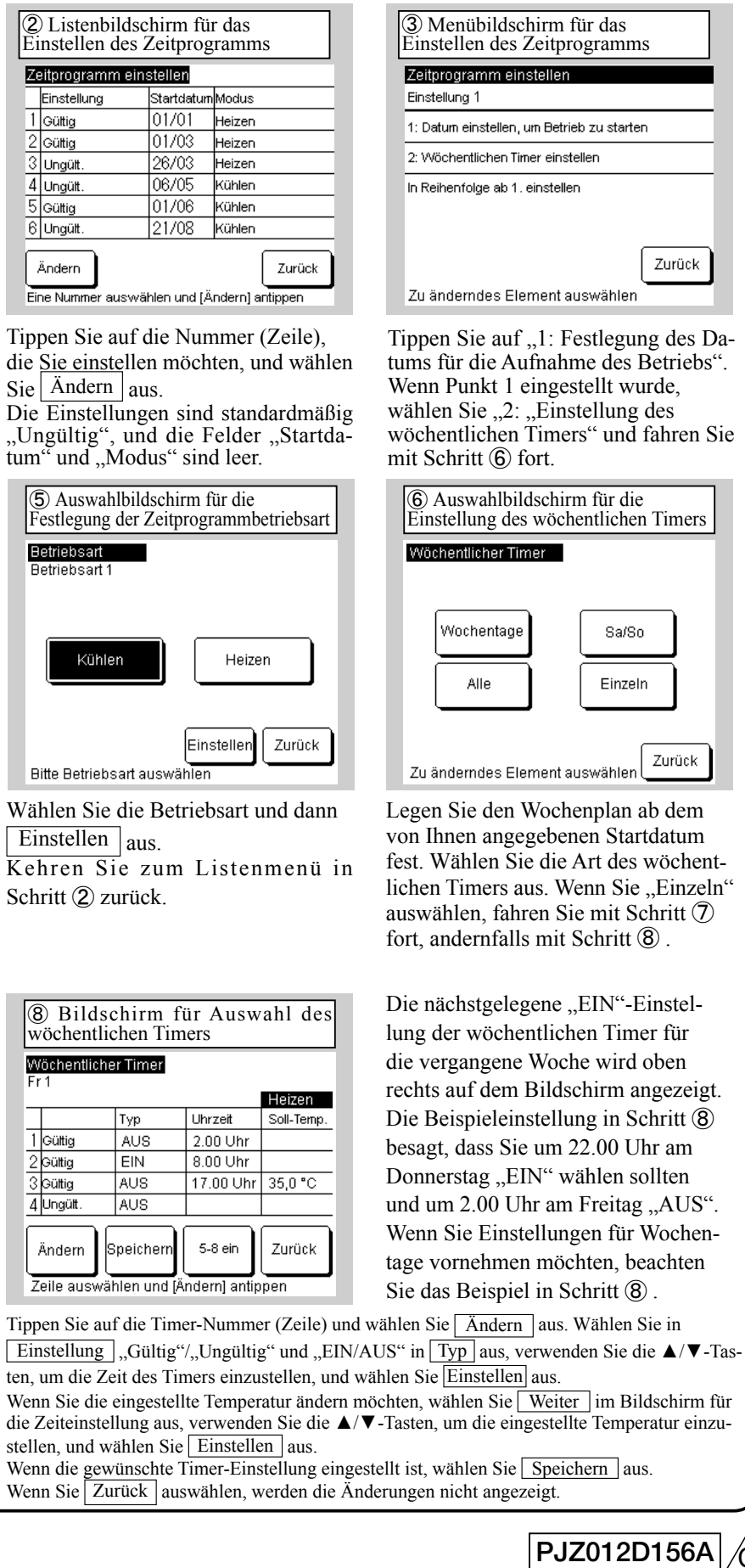

#### 8-1. Zeitprogramm einstellen (Fortsetzung)

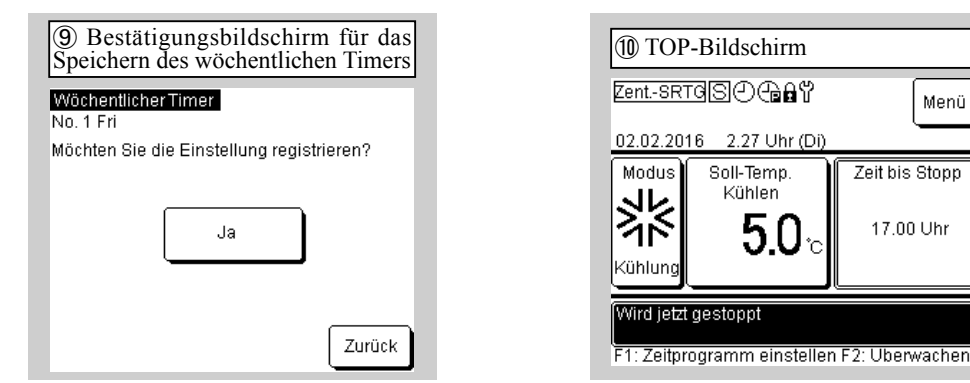

Zum Speichern wählen Sie Ja aus. Kehren Sie zu Schritt 6 zurück. Wiederholen Sie diesen Vorgang mit den in Schritt (3) bis (9) konfigurierten Einstel-

lungen für jedes Startdatum in "Zeitprogramm einstellen" in Schritt 2

#### Wenn Sie zum TOP-Bildschirm zurückkehren, 🕘 wird "Zeitprogramm einstellen" angezeigt.

Ab zwei Tagen nach Durchführung der entsprechenden Maßnahme läuft das Gerät entsprechend dem festgelegten Zeitprogramm. Wenn Sie das heutige oder morgige Zeitprogramm sofort nach dem Einstellen eines Zeitprogramms auf "Gültig" ändern möchten, wenden Sie die Einstellungen gemäß "10. Das Zeitprogramm von heute oder morgen" an.

## 8-2. Zeitprogramm einstellen für das System Mischb. K/H

Wenn Sie das System Mischb, K/H einstellen, ändern Sie den C/H-Mischmodus im Menü "Installationseinstellungen" auf "Gültig".

Nach dem Wechsel zu "Gültig" schaltet sich der TOP-Bildschirm der Fernbedienung ein.

Wenn Sie die Taste F1 [Zeitprogramm] im Hauptgehäuse drücken und Zeitprogramm ändern antippen und auswählen, können Sie zum Menübildschirm gehen und das Zeitprogramm festlegen.

Für ein bestimmtes Jahr können bis zu sechs Zeitpläne für "Startdatum" und "Gerät wechseln, um Kühlung/Heizung umzuschalten" festgelegt werden. Wenn das Zeitprogramm nicht festgelegt ist, können Sie keine Gerätevorgänge durchführen. Wenn Sie die Zeitprogrammfunktion nicht verwenden, ändern Sie "Zeitprogramm einstellen" in "13. Grundeinstellungen" auf "Ungültig".

| 1 Menübildschirm für das<br>Einstellen des Zeitprogramms |
|----------------------------------------------------------|
| Zeitprogramm einstellen                                  |
| Zeitprogramm einstellen                                  |
| Ruhetage einstellen                                      |
|                                                          |
|                                                          |
|                                                          |
| Zurück                                                   |
| Zu änderndes Element auswählen                           |

Wählen Sie Zeitplan aus.

Wenn Sie Ruhetage einstellen auswählen. fahren Sie mit "9. Festlegung der Tage ohne Betrieb" fort ①.

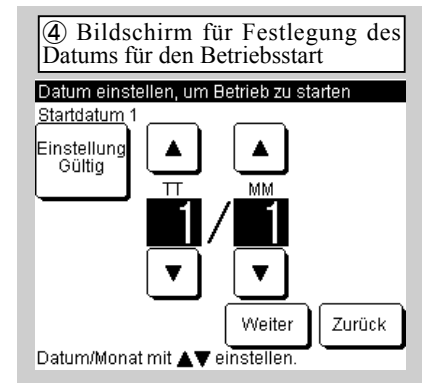

Verwenden Sie die  $\blacktriangle/\nabla$ -Tasten, um das Startdatum des Vorgangs einzustellen, tippen Sie auf Einstellung , um zu "Gültig" zu wechseln, und wählen Sie Weiter aus. Wenn Sie die aktuell eingestellte Zeitprogrammnummer nicht verwenden, tippen Sie auf Einstellung , um sie auf "Ungültig" zu setzen.

| Zeitprogramm einstellen |        |            |                 |  |  |  |  |
|-------------------------|--------|------------|-----------------|--|--|--|--|
|                         |        | Startdatum | Modus           |  |  |  |  |
| 1                       | Gültig | 01/01      | Mischb. K/H: 00 |  |  |  |  |
| 2                       | Gültig | 01/03      | Mischb. K/H: 00 |  |  |  |  |
| 3                       | Ungült | 26/03      | Mischb. K/H: 00 |  |  |  |  |
| 4                       | Ungült | 06/05      | Mischb. K/H: 00 |  |  |  |  |
| 5                       | Gültig | 01/06      | Mischb. K/H: 00 |  |  |  |  |
| 6                       | Ungült | 21/08      | Mischb. K/H: 00 |  |  |  |  |

Tippen Sie auf die Nummer (Zeile), die Sie auswählen möchten, und wählen Sie Ändern aus.

Die Einstellungen sind standardmäßig "Ungültig", und die Felder "Startdatum" und "Modus" sind leer.

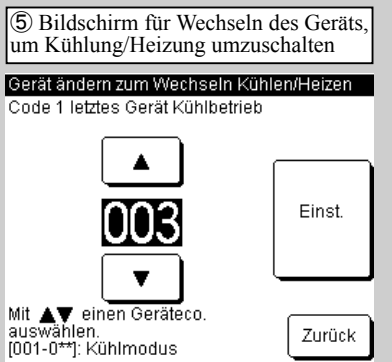

Verwenden Sie die ▲/▼-Tasten, um die letzte Kühladresse einzustellen, und wählen Sie Einst. aus. Wählen Sie "Zurück" aus, um zum Listenmenü in Schritt (2) zurückzukehren.

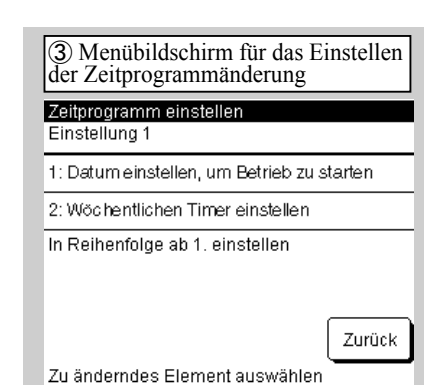

Tippen Sie auf "1: Datum einstellen, um Betrieb zu starten".

Wenn Punkt 1 eingestellt wurde, wählen Sie "2: Wöchentlichen Timer einstellen" und fahren Sie mit Schritt (6) fort.

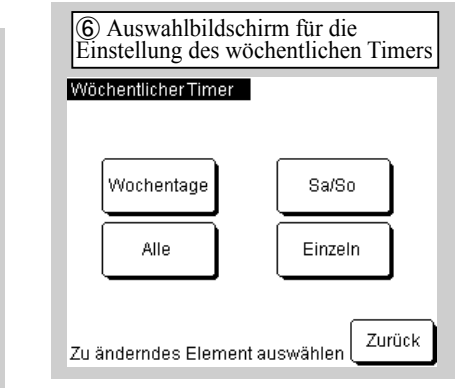

Stellen Sie den wöchentlichen Timer ab dem von Ihnen angegebenen Startdatum ein. Wählen Sie die Art des wöchentlichen Timers aus. Wenn Sie "Einzeln" auswählen, fahren Sie mit Schritt ⑦ fort, andernfalls mit Schritt (8)

#### 8-2. Zeitprogramm einstellen für das System Mischb. K/H(Fortsetzung) ⑦ Bildschirm für Einstellung von (8) Bildschirm für Auswahl der einzelnen Wochentagen Nummer des wöchentlichen Timers WöchentlicherTimer Wöchentlicher Timer Einstellung 1 Mischb. K/H: 002 Einstellung Typ Uhrzeit Soll-Temp. (K/H) Sa So Do Fr Mo Di Mi 5 Gültig EIN 3.00 Uhr | 5,0 ℃ 55,0 ℃ 6 Ungült. AUS 0.00 Uhr 7 Ungütt. EIN 13.00 Uhr 5,0 °C 55,0 °C 8 Güttig AUS 17.00 Uhr

Speicherr

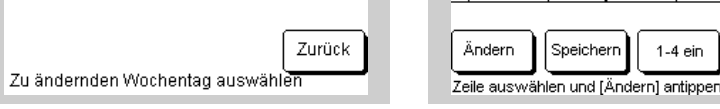

Wählen Sie einen Wochentag aus, um den Timer einzustellen.

Tippen Sie auf die Timer-Nummer (Zeile) und wählen Sie Ändern aus. Wählen Sie in Einstellung "Gültig"/ "Ungültig" und "EIN/AUS" in Typ (Type) aus, verwenden Sie die  $\Delta/\nabla$ -Tasten, um die Zeit des Timers einzustellen, und wählen Sie Einstellen aus. Wenn Sie die eingestellte Temperatur für Kühlung und Heizung ändern möchten, wählen Sie Weiter im Bildschirm für die Zeiteinstellung aus, verwenden Sie die  $\blacktriangle/\nabla$ -Tasten, um die eingestellte Temperatur einzustellen, und wählen Sie Einstellen aus.

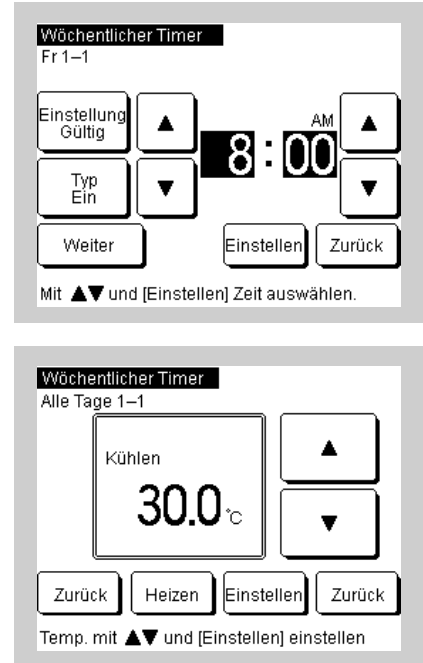

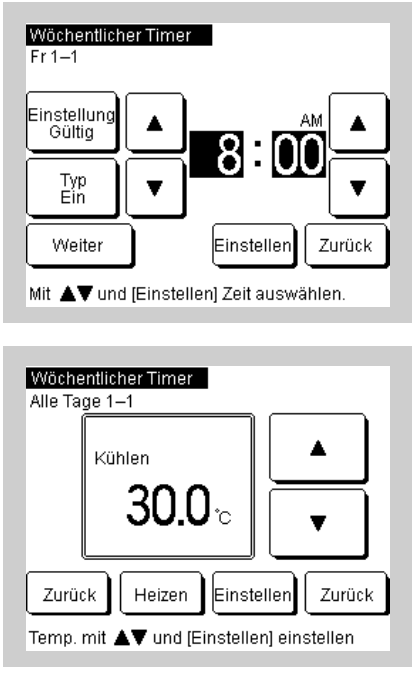

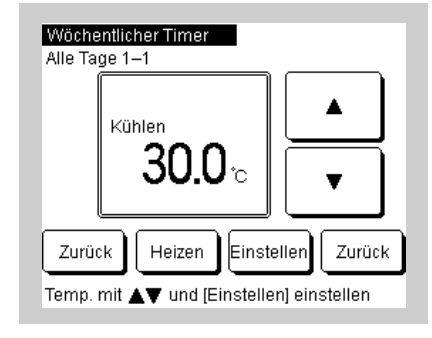

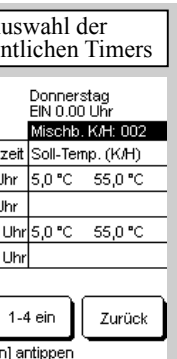

| Vöchentlich<br>No.1 Fri | herTin | Donnerstag<br>EIN 0.00 Uhr |                |    |
|-------------------------|--------|----------------------------|----------------|----|
|                         |        | Mischb, K/H: 002           | 2              |    |
| Einstellung             | Тур    | Uhrzeit                    | Soll-Temp. (Ki | H) |
| Gültig                  | EIN    | 9.00 Uhr                   | 5,0°C 55,0     | •С |
| Ungültig                | AUS    | 0.00 Uhr                   |                |    |
| <sup>7</sup> Ungültig   | EIN    | 13.00 Uhr                  | 5,0°C 55,0     | °C |
| Gültig                  | AUS    | 17.00 Uhr                  |                |    |
|                         |        |                            |                |    |

Die nächstgelegene "EIN"-Einstellung der wöchentlichen Timer für die vergangene Woche wird oben rechts auf dem Bildschirm angezeigt. Das obige Beispiel besagt, dass Sie am Donnerstag um 22.00 Uhr "ON" auswählen und die Adresse für die Kühlung/Heizung auf "2" einstellen sollten. Wenn Sie Einstellungen für Wochentage vornehmen möchten, beziehen Sie sich auf das obige Beispiel.

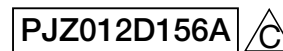

#### 8-2. Zeitprogramm einstellen für das System Mischb. K/H (Fortsetzung)

| 9 Bestätigungsbildschirm für die<br>Speicherung des wöchentlichen Timers | 1 TOP-Bildschirm                                                                  |
|--------------------------------------------------------------------------|-----------------------------------------------------------------------------------|
| Wöchentlicher Timer<br>Fr 1                                              | Zent-SRTGS也像自觉<br>02.02.2020 2.27 Uhr (Di)                                        |
| Möchten Sie die Einstellung registrieren?<br>Ja                          | Modus<br>Soll-Temp.<br>Kühlen<br>5.0 c<br>002                                     |
| Zurück                                                                   | Im Mischb. Kühlen/Heizen<br>Betrieb<br>F1: Zeitprogramm einstellen F2: Uberwachen |

Zum Speichern wählen Sie Ja aus. Kehren Sie zu Schritt 6 zurück. Wiederholen Sie die Einstellungen in den Schritten (3) bis (9), wenn das in Schritt (2) festgelegte Zeitprogramm beginnt.

Wenn Sie zum TOP-Bildschirm zurückkehren, 🕖 wird "Zeitprogramm einstellen" angezeigt. Ab zwei Tagen nach Durchführung der entsprechenden Maßnahme läuft das Gerät entsprechend dem festgelegten Zeitprogramm. Wenn Sie das heutige oder morgige Zeitprogramm sofort nach dem Einstellen eines Zeitprogramms auf "Gültig" (Valid) ändern möchten, wenden Sie die Einstellungen gemäß "10. Das Zeitprogramm von heute oder morgen" an.

#### 9. Festlegung der Tage ohne Betrieb

- Die Einstellung der Tage ohne Betrieb für "Einzeln" kann in der Kalenderanzeige vorgenommen werden. Zum Zeitpunkt des Versands sind alle Tage als Tage ohne Betrieb festgelegt.
- Die Tage ohne Betrieb an jedem Wochentag können unter "Einstellung der Wochentage ohne Betrieb" eingestellt werden. Die
- An dem Tag, der als Tag ohne Betrieb eingestellt ist, wird der wöchentliche Timer um 00.00 Uhr auf "AUS" gestellt, und die Zeitprogrammeinstellungen danach werden auf "Ungültig" geändert, sodass das Gerät zwischen 00.00 Uhr und 24.00 Uhr abgeschaltet wird. Seien Sie vorsichtig, wenn Sie über das Datum hinaus festlegen.

| ① Menübildschirm für die<br>Festlegung der Tage ohne Betrieb | ② Bildschirm für die Einstellung<br>der Wochentage ohne Betrieb③ Spei<br>Einstellu |                               |         |        |          |                  | 3 Speicher<br>Einstellung d | 3) Speicherbestätigungsbildschirm für die<br>instellung der Wochentage ohne Betrieb |             |                          |              |
|--------------------------------------------------------------|------------------------------------------------------------------------------------|-------------------------------|---------|--------|----------|------------------|-----------------------------|-------------------------------------------------------------------------------------|-------------|--------------------------|--------------|
| Ruhetag einstellen                                           | Ruhet                                                                              | ag ein:                       | stellen |        |          |                  |                             |                                                                                     | Ruhetag ein | stellen                  |              |
| Wöchentlichen Ruhetag einstellen                             |                                                                                    | <b>D</b> :                    |         |        | <b>_</b> |                  |                             |                                                                                     |             |                          |              |
| Ruhetag auf Kalender einstellen                              | Der ge<br>markie<br>Die Eil<br>überno                                              | plante<br>ert ist.<br>nstellu | Betrie  | b ende | tan de   | em Tag,<br>Kalen | , der                       |                                                                                     | Möchten Sie | die Einstellung re<br>Ja | egistrieren? |
| Zu änderndes Element auswählen                               | Speich                                                                             | ern                           |         |        |          | Zu               | urück                       |                                                                                     |             |                          | Zurück       |

der Tage ohne Betrieb" und wählen Sie ihn aus.

Wenn Sie "Wöchentlichen Ruhetag einstellen" auswählen, fahren Sie mit Schritt (2) fort. Wenn Sie im Kalender "Ruhetag einstellen" auswählen, fahren Sie mit Schritt (4) fort.

| (4) Kalenderbildschirm f ür<br>Einstellung der Tage ohne Betrieb P1 |    |    |    |         |       |       |  |  |
|---------------------------------------------------------------------|----|----|----|---------|-------|-------|--|--|
| Ruhetag auf Kalender einstellen 01/2020                             |    |    |    |         |       |       |  |  |
| Mo                                                                  | Di | Mi | Do | Fr      | Sa    | So    |  |  |
|                                                                     |    | 1  | 2  | 3       | 4     | 5     |  |  |
| 6                                                                   | 7  | 8  | 9  | 10      | 11    | 12    |  |  |
| 13                                                                  | 14 | 15 | 16 | 17      | 18    | 19    |  |  |
| 20                                                                  | 21 | 22 | 23 | 24      | 25    | 26    |  |  |
| 27                                                                  | 28 | 29 | 30 | 31      |       |       |  |  |
|                                                                     |    |    |    |         |       |       |  |  |
|                                                                     |    |    |    | lä. Mo. | ) [Zi | urück |  |  |

Tippen Sie auf den Typ für "Einstellung Tippen Sie unten auf den Wochentag, den Sie unter "Ruhetag einstellen" einstellen möchten, zeigen Sie  $\mathcal{D}$  an und wählen Sie

Speichern aus. Die Einstellung wird in Schritt (5) auch für den Kalender übernommen.

Zum Speichern wählen Sie Ja aus. Kehren Sie zum Listenmenü in Schritt (1) zurück.

die

| ( | (5) Kalenderbildschirm für<br>Einstellung der Tage ohne Betrieb P2 |        |         |         |         |       |       |  |  |
|---|--------------------------------------------------------------------|--------|---------|---------|---------|-------|-------|--|--|
|   | Ruhetag auf Kalender einstellen 02/2020                            |        |         |         |         |       |       |  |  |
|   | Mo                                                                 | Di     | Mi      | Do      | Fr      | Sa    | So    |  |  |
|   |                                                                    |        |         |         |         | 1     | 2     |  |  |
|   | 3                                                                  | 4      | 5       | 6       | 7       | 8     | 9     |  |  |
|   | 10                                                                 | 11     | 12      | 13      | 14      | 15    | 16    |  |  |
|   | 17                                                                 | 18     | 19      | 20      | 21      | 22    | 23    |  |  |
|   | 24                                                                 | 25     | 26      | 27      | 28      | 29    | 30    |  |  |
|   | 31                                                                 |        |         |         |         |       |       |  |  |
|   | _                                                                  |        | /or. Mo |         | Vä. Mo. | ) [Zi | ırück |  |  |
|   | :um                                                                | Ruheta | age anz | zuzeige | en      |       |       |  |  |

Sie können den Kalender für 12 Monate (ein Jahr) ab dem aktuellen Monat einstellen

Es wird der Kalender für den aktuellen Monat angezeigt. Tippen Sie auf das Datum, das Sie in einen Tag ohne Betrieb ändern möchten. Um einen Tag ohne Betrieb einzustellen, tippen Sie auf das Datum, das zu einem Tag ohne Betrieb geändert wurde. Um Nä. Mo. einzustellen, wählen Sie Nä. Mo. aus. Sie können weder den heutigen noch den morgigen Tag als Tag ohne Betrieb einstellen.

Übernehmen Sie die Einstellungen gemäß "10. Das Zeitprogramm von heute oder morgen" an.

#### 10. Das Zeitprogramm von heute oder morgen

Wenn "8-1. Zeitprogramm einstellen" abgeschlossen ist und das (-)-Symbol im TOP-Bildschirm angezeigt wird, beginnt das Gerät automatisch mit dem Betrieb zwei Tage nach Durchführung der entsprechenden Aktion. Wenn Sie das Zeitprogramm von heute oder morgen sofort nach der Konfiguration von "8-1. Zeitprogramm einstellen" einstellen möchten, oder wenn Sie das Zeitprogramm von heute oder morgen ändern möchten und dieser bereits eingestellt wurde, gehen Sie wie folgt vor:

| <ol> <li>Bildschirm mit dem<br/>Zeitprogramm von heute P1</li> </ol> |                  |        |          |          |                     |  |  |  |
|----------------------------------------------------------------------|------------------|--------|----------|----------|---------------------|--|--|--|
| Zeitprogramm heute                                                   |                  |        |          |          |                     |  |  |  |
|                                                                      | Einstellung      | Тур    | Uhrzeit  | Ki<br>So | ihlung<br>III-Temp. |  |  |  |
| 1                                                                    | Ungült.          | AUS    |          |          |                     |  |  |  |
| 2                                                                    | Ungült.          | AUS    |          |          |                     |  |  |  |
| 3                                                                    | Ungült.          | AUS    |          |          |                     |  |  |  |
| 4                                                                    | Ungült.          | AUS    |          |          |                     |  |  |  |
| B                                                                    | etrieb stoppen/A | G-Terr | ip. Ungü | iltig    | 1                   |  |  |  |
| 1-4 ein. Bearbeiten (nur heute)                                      |                  |        |          |          | Morgen              |  |  |  |
|                                                                      | Zeitprogran      | nm än  | dern     | ][       | Zurück              |  |  |  |
|                                                                      |                  |        |          |          |                     |  |  |  |

| ② Bildschirm mit Zeitprogramm vor |
|-----------------------------------|
| Zeitprogramm heute                |

|  |   | Einstell  | ung      | Тур      |   |
|--|---|-----------|----------|----------|---|
|  | 5 | Ungült.   |          | AUS      |   |
|  | 6 | Ungült.   |          | AUS      |   |
|  | 7 | Ungült.   |          | AUS      |   |
|  | 8 | Ungült.   |          | AUS      |   |
|  | Ð | etrieb st | oppen/A( | 3-Tem    | I |
|  | 6 | 5-8 ein.  | Bearbe   | eiten (i | r |
|  | ſ | Zei       | tprogram | nm än    | 0 |

Wenn Sie im TOP-Bildschirm die Taste "F1: Zeitprogramm einstellen" drücken, wird der Bildschirm in Schritt (1) angezeigt, mit dem Sie das Zeitprogramm von heute (Timer 1 bis 4) bestätigen können.

Um Timer 5 und die nachfolgenden Timer zu bestätigen, wählen Sie 5-8 ein. aus. Fahren Sie mit Schritt (2) fort.

Um das Zeitprogramm für morgen zu bestätigen, wählen Sie Morgen aus. Fahren Sie mit Schritt (4) fort.

| Bildschirm mit dem     Zeitprogramm von morgen P1 |       |            |         |        |  |
|---------------------------------------------------|-------|------------|---------|--------|--|
| Ceitplan morgen ändern                            |       |            |         |        |  |
| Kühlung                                           |       |            |         |        |  |
| Einstellung                                       | Тур   | Uhrzeit    | Soll-Te | emp.   |  |
| Ungült.                                           | AUS   |            |         |        |  |
| Ungült.                                           | AUS   |            |         |        |  |
| Ungült.                                           | AUS   |            |         |        |  |
| Ungült.                                           | AUS   |            |         |        |  |
| letrieb stoppen/AG-Temp. Ungültig                 |       |            |         |        |  |
| 5-8 ein. Be                                       | arbei | ten (nur I | neute)  | Morgen |  |
| Zeitprogramm ändern Zurück                        |       |            |         |        |  |
|                                                   |       |            |         |        |  |

#### (5) Bildschirm mit dem Zeitprogramm von morgen P2 Zeitplan morgen ände

#### Einstellung 5 Ungült. AUS 6 Ungült. AUS 7 Ungült. AUS 8 Ungült. AUS Betrieb stoppen/AG-Temp. Ungültig 1-4 ein. Bearbeiten (nur heute) Zeitprogramm ändern

Um Timer 5 und die nachfolgenden Timer zu bestätigen, wählen Sie 5-8 ein aus. Fahren Sie mit Schritt (5) fort

# Einstellung für System Mischb. K/H

| Bildschirm mit dem Zeitprogramm<br>von heute P1 |                |          | programm   | Menübildschirm f<br>Zeitprogramms vo |                                   |
|-------------------------------------------------|----------------|----------|------------|--------------------------------------|-----------------------------------|
| Ζ                                               | eitplan von he | eute     |            |                                      | Zeitplan morgen ände              |
|                                                 |                |          |            | Heizen                               | 10/2 - h - n His h - n Turs - n i |
|                                                 | Einstellung    | Тур      | Uhrzeit    | Soll-Temp.                           | wochentlichen Timera              |
| 1                                               | Gültig         | EIN      | 9.00 Uhr   | 50,0 °C                              | Gerät ändern zum We               |
| 2                                               | Ungült.        | AUS      | 0.00 Uhr   |                                      | Detrieb we were 00 Ten            |
| 3                                               | Ungült.        | EIN      | 13.00 Uhr  | 55,0 °C                              | Betrieb wegen AG-Ten              |
| 4                                               | Gültig         | AUS      | 17.00 Uhr  |                                      |                                   |
| Э                                               | etrieb stoppe  | n/AG-Tei | mp. Ungi   | ültig                                |                                   |
| ę                                               | i-8 ein. 🛛 Bei | arbeiten | (nur heute | e) Morgen                            |                                   |
|                                                 | Zeitprog       | ramm ä   | ndern      | Zurück                               | Zu änderndes Elemen               |
|                                                 |                |          |            |                                      |                                   |
|                                                 |                |          |            |                                      |                                   |

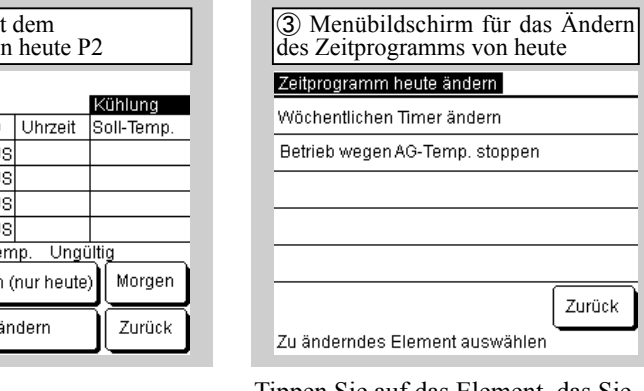

Um das Zeitprogramm von heute zu ändern, wählen Sie Bearbeiten (nur heute) aus. Tippen Sie auf das Element, das Sie ändern möchten. Wenn Sie ... Wöchentlichen Timer ändern" auswählen, fahren Sie mit ..8-1. Zeitprogramm einstellen" fort (8). Wenn Sie "Betrieb stoppen/AG-Temp." (Stop running for OU temp) auswählen, tippen Sie auf "Betrieb stoppen/AG-Temp." und wählen Sie Gültig / Ungültig aus.

Zurück

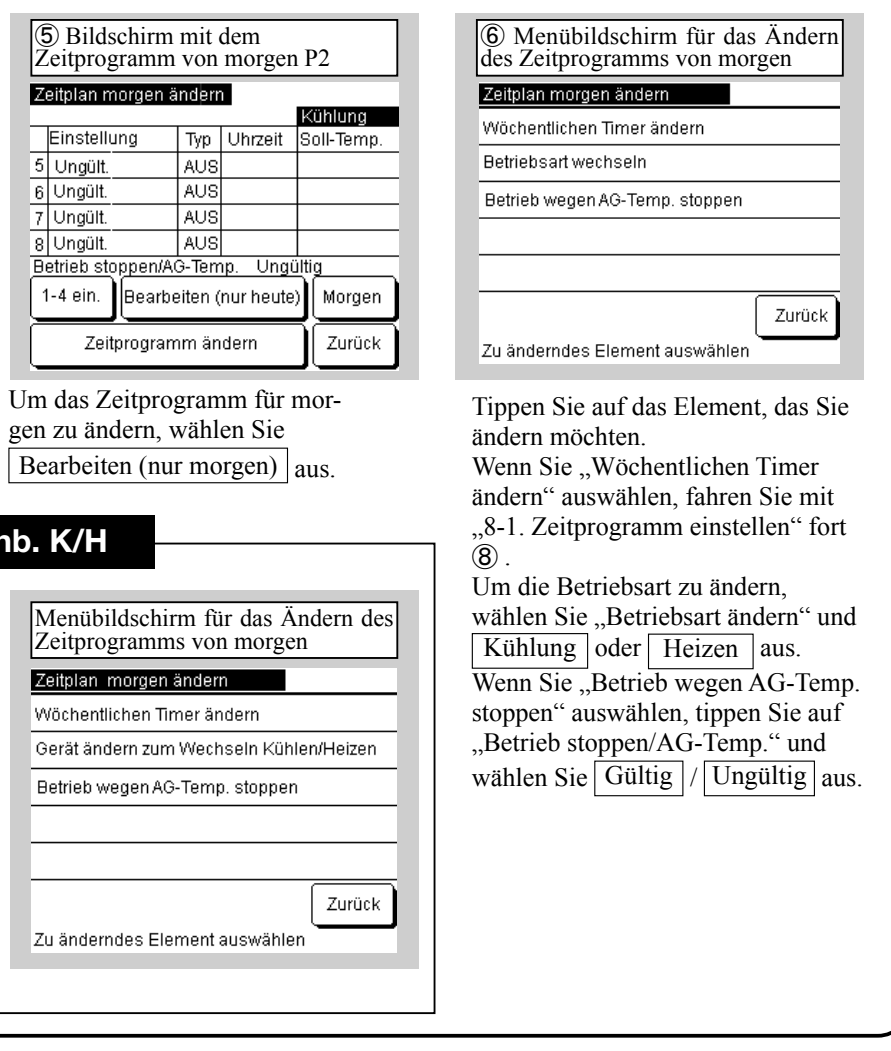

PJZ012D156A

## 11. Einstellungen der Fernbedienungsfunktionen

#### TOP-Bildschirm $\Rightarrow$ Menü $\Rightarrow$ Fernbedienungseinstellungen

| ① Menübildschirm                                                                                          | ② Bildschirm für Eingabe des<br>Passworts (Service)                                                                                                    | ③ Menübildschirm für die<br>Fernbedienungseinstellung                                                                                                    |
|----------------------------------------------------------------------------------------------------|----------------------------------------------------------------------------------------------------|----------------------------------------------------------------------------------------------------|
| Menü                                                                                                    |                                                                                                    | Einstellungen der Fernbedienungsfunktionen                                                                                                    |
| Timer Leistungsbegrenzung                                                                                 | Passwort eingeben                                                                                                    | Haupt-/Nebenfernbedienung                                                                                                    |
| Administratoreinstellungen                                                                                | Service-Daten eingeben                                                                                                    | Automatischer Neustart                                                                                                    |
| Fernbedienungsfunktionen                                                                                  |                                                                                                    | Fernbedienungssensor                                                                                                    |
| Service und Wartung                                                                                       |                                                                                                    | Einstellung externer Eingang                                                                                                    |
| Grundeinstellungen<br>Weiter Zurück<br>Zu änderndes Element auswählen                                     | 56789 Einstellen<br>Vierstellige Zahl eingeben und<br>auf Einstellen tinnen Zurück                                                                                                    | Zurück                                                                                                    |
| ernbedienungsfunktionen".                                                                                 | des Service-Passworts ein, und wäh-<br>len Sie Einstellen aus.<br>Das Service-Passwort lautet "9999".                                                                                                    | ändern möchten.<br>Wenn Sie die Haupt-/<br>Nebenfernbedienung wählen, fahre<br>Sie mit Schritt ④ fort. Wenn Sie<br>"Automatischer Neustart" auswähl<br>fahren Sie mit Schritt ⑤ fort.                                                                                   |
| Bildschirm der Haupt-/<br>Nebenfernbedienung Haupt-/Nebenfernbedienung Haupt Neben  Einstellung auswählen | Bildschirm für Einstellung des<br>automatischen Neustarts      Automatischer Neustart      Gültig      Ungült.      Einstellung auswählen      Zurück                                                                                                    | InformationenWas bedeutet automatischerNeustart?Diese Funktion stelltautomatisch den Betriebszustandwieder her, der vor einemStromausfall bestand,wenn die Stromversorgungwiederhergestellt wird, indemder vor dem Stromausfall gültigeBetriebszustand gespeichert wird |
| ippen Sie auf "Haupt" oder "Neben".                                                                       | Um den automatischen Neustart<br>auf "Gültig" zu setzen, wählen Sie<br>"Gültig" aus.<br>Wenn "Gültig" ausgewählt ist,<br>kehrt bei einem Stromausfall<br>während des Betriebs das Gerät in<br>den Zustand vor dem Stromausfall<br>zurück, sobald die Stromversorgung<br>wiederbergestellt ist. (Diese Funktion | Sie können den automatischen<br>Neustart auf "Gültig" setzen,<br>um den Betrieb nach der<br>Wiederherstellung der<br>Stromversorgung automatisch<br>neu zu starten, auch wenn ein<br>Stromausfall auftritt.<br>Werkseitige Einstellung: "Gültig"                        |

#### Informationen

Die folgenden Einstellungen für den täglichen Gebrauch entnehmen Sie bitte dem Benutzerhandbuch und den technischen Unterlagen:

wird nach der Wiederherstellung der Stromversorgung abgeschaltet.)

[Ungült.] Stopp

- Einstellungen für Leistungsbegrenzungen
- Administratoreinstellungen
- Einstellung von Berechtigungen/Einschränkungen, Einstellung der Fernbedienungsanzeige, Administrator-Passwort, Einstellung der Betriebs-LED-Beleuchtung, "Betrieb wegen AG-Temp. stoppen" • Einstellungen der Fernbedienungsfunktionen

## 12. Service und Wartung

Sie können die Anzeige des nächsten Wartungstermins einstellen, die Fehlerhistorie der Fehleranzeige prüfen und löschen oder besondere Einstellungen (CPU-Reset, Einstellung und Touchscreen-Einstellung) vornehmen.

| ① Menübildschirm für Service und Wartung |  |
|------------------------------------------|--|
| Service und Wartung                      |  |
| Nächster Wartungstermin                  |  |
| Fehleranzeige                            |  |
| Besondere Einstellungen                  |  |
|                                          |  |
|                                          |  |
| Zurück                                   |  |
| Zu änderndes Element auswählen           |  |

Tippen Sie auf das Element, das Sie ändern möchten.

Um den nächsten Wartungstermin einzustellen, fahren Sie mit Schritt (2) fort.

Um die Fehleranzeige einzustellen, fahren Sie mit Schritt (3) fort. Fahren Sie mit Schritt 6 fort, um die

besonderen Eeinstellungen anzuwenden.

| (4) Bildschirm für die Fehlerhistorie |          |        |            |
|---------------------------------------|----------|--------|------------|
| Fehlerhistorie                        |          |        |            |
| Uhrzeit                               |          | Gerät  | Fehlercode |
| 01.01.2020                            | 9.47 Uhr | 008    | E40        |
| 01.01.2020                            | 9.47 Uhr | 007    | E40        |
| 01.01.2020                            | 9.42 Uhr | 012    | E03        |
| 01.01.2020                            | 9.42 Uhr | 013    | E02        |
| 01.01.2020                            | 9.40 Uhr |        | E01        |
| 01.01.2020                            | 9.40 Uhr | 016    | E01        |
| 01.01.2020                            | 9.40 Uhr | 015    | E01        |
|                                       | (        | Weiter | Zurück     |

| Fehleranzeige<br>Fehlerhistorie                                                                                                    |
|----------------------------------------------------------------------------------------------------|
| Zu ändemdes Element auswählen<br>Wählen Sie "Fehlerhistorie" aus.                                                                                                    |
| O     Menübildschirm für besondere<br>Einstellungen      Desondere Einstellungen      CPU-Reset      Standardeinstellung wiederherstellen      Touchscreen-Einstellung      Zurück      Zurück                                                                                                    |
| Zu ändemdes Element auswählen<br>Wählen Sie das Element aus, das Sie<br>nusführen oder ändern möchten.<br>Verwenden Sie CPU-Reset<br>und Wiederherstellen der<br>Standardeinstellung, wenn Sie die<br>Wartung durchführen.<br>Die Touchscreen-Einstellung kann<br>ungepasst werden, wenn die Touch-<br>Bedienung falsch ausgerichtet ist. |
|                                                                                                    |

Die Fehlerhistorie wird angezeigt. Wenn die Geräteadresse angezeigt wird, werden eventuelle Fehler in der angeschlossenen Kältemaschine angezeigt.

Wenn "MCU-C" angezeigt wird, liegt ein Fehler im MCU-Controller vor. Wählen Sie Weiter oder Zurück aus, um die vorherige Historie anzuzeigen.

Um die Historie zu löschen, wählen Sie Löschen aus. Fahren Sie mit Schritt 5 fort.

Um zum vorherigen Bildschirm zurückzukehren, wählen Sie Zurück aus.

PJZ012D156A

#### 13. Grundeinstellungen

Sie können die Uhrzeit einstellen, wählen, ob der TOP-Bildschirm für die Zeitanzeige angezeigt werden soll, zwischen dem 12-Stunden- und dem 24-Stunden-Format der Zeitanzeige im TOP-Bildschirm oder im Bildschirm "Zeitprogramm einstellen" wechseln, wählen, ob "Zeitprogramm einstellen" auf "Gültig" oder "Ungültig" gesetzt werden soll, den Kontrast des Touchscreens einstellen (ganzer Bildschirm und oben/unten), die Hintergrundbeleuchtung einstellen ("AUS/EIN:" Beleuchtungszeit) und den Summerton auf "EIN/AUS" setzen.

| ① Menübildschirm der<br>Grundeinstellungen P1   | ② Menübildschirm der<br>Grundeinstellungen P2 |
|-------------------------------------------------|-----------------------------------------------|
| Grundeinstellungen                              | Grundeinstellungen                            |
| Uhreinstellung                                  | Summer-Ton                                    |
| Anzeige Datum und Uhrzeit                       |                                               |
| Zeitprogramm einstellen                         |                                               |
| Kontrast                                        |                                               |
| Hintergrundbeleuchtung                          |                                               |
| Weiter Zurück<br>Zu änderndes Element auswählen | Zurück<br>Zu änderndes Element auswähle       |
|                                                 |                                               |

Tippen Sie auf das Element, das Sie ändern möchten. Zum Einstellen des Summertons wählen Sie Weiter aus. Für die Einstellung der Uhr fahren Sie mit "6. Grundeinstellungen beim Einschalten" – Schritt (5) fort. Für die Anzeige von Datum und Uhrzeit fahren Sie mit Schritt (3) fort. Für das Einstellen des Zeitprogramms fahren Sie mit Schritt ④ fort. Für den Kontrast fahren Sie mit Schritt (5) fort. Für die Hintergrundbeleuchtung fahren Sie mit Schritt 7) fort.

| (2) Menübildschirm der<br>Grundeinstellungen P2 |  |
|-------------------------------------------------|--|
| Grundeinstellungen                              |  |
| Summer-Ton                                      |  |
|                                                 |  |
|                                                 |  |
|                                                 |  |
|                                                 |  |
| Zurück Zurück                                   |  |
| Zu anderndes Element auswahlen                  |  |
|                                                 |  |

Wählen Sie den Summerton aus. Für die Einstellung des Summertons fahren Sie mit Schritt (8) fort.

| Bildschirm f ür das Einstellen d<br>Zeitprogramms | es |
|---------------------------------------------------|----|
| Zeitprogramm einstellen                           |    |
| Ungültig                                          |    |
| Gültig                                            |    |
|                                                   |    |
|                                                   |    |
|                                                   |    |
| Einstellung auswählen                             |    |

Um das festgelegte Zeitprogramms auf "Gültig" zu setzen, wählen Sie Gültig aus. (Grundeinstellungen)

Wenn Sie die Zeitplanfunktion nicht verwenden, wählen Sie Ungültig aus. Wenn "Ungültig" eingestellt ist, kann das Gerät nur mit der Betrieb/ Stopp-Taste im Hauptgehäuse bedient werden.

| 6 Bildschirm für Ein<br>oberen/unteren Kontras | 7 Bil           |           |
|------------------------------------------------|-----------------|-----------|
| Kontrast oben/unten                            |                 | Hinterg   |
| Kontrast zwischen oben und u                   | inten anpassen. | Hintergru |
| Dunkel                                         | Einstellen      | EIN       |
| Hell                                           |                 | AUS       |
| l de mine et melt 🔺 🗮 l'ande me                | Zurück          |           |
| Kontrast mit 🔺 andern                          |                 | Einctollu |

Wenn Sie die ▲/▼-Tasten zur Einstellung von Dunkel/Hell verwenden und zur Kontrasteinstellung zurückkehren, wählen Sie Zurück aus. Um zum Menübildschirm mit den Grundeinstellungen zurückzukehren, wählen Sie Einstellen aus.

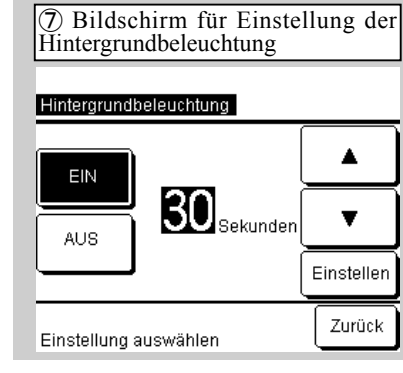

Wenn Sie für die Hintergrundbeleuchtung "EIN/AUS" auswählen und sie einschalten, verwenden Sie die ▲/▼-Tasten, um die Beleuchtungszeit festzulegen, und wählen Sie Einstellen oder Zurück aus.

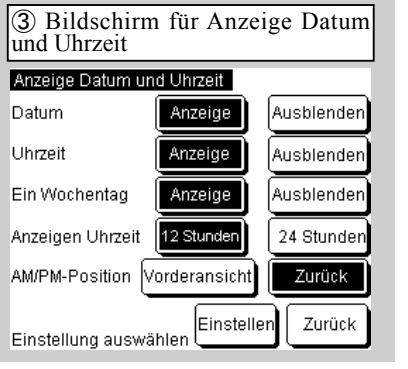

Markieren Sie jedes Element und wählen Sie Einstellen aus. Wenn Sie Zurück auswählen, werden

die Änderungen nicht angezeigt.

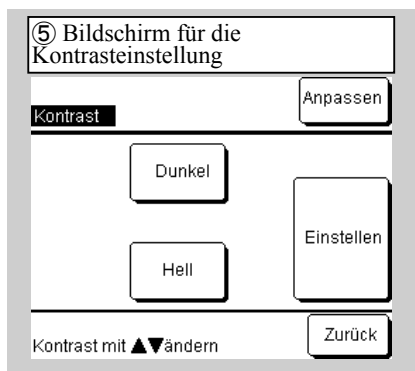

Wenn Sie die ▲/▼-Tasten verwenden, um Dunkelheit/Helligkeit anzupassen, wählen Sie Anpassen aus. Um zum Menübildschirm mit den Grundeinstellungen zurückzukehren, wählen Sie Einstellen oder Zurück aus.

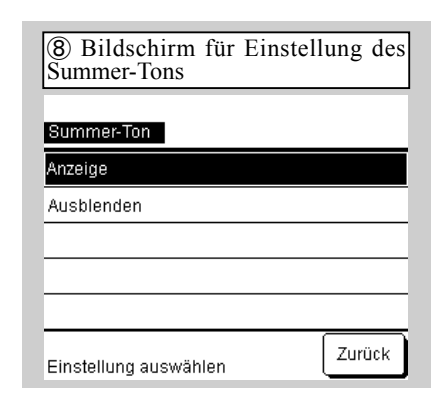

Zum Aktivieren des Summers wählen Sie "Anzeige" aus. Um den Summer auszuschalten, wählen Sie "Ausblenden" aus.

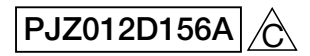